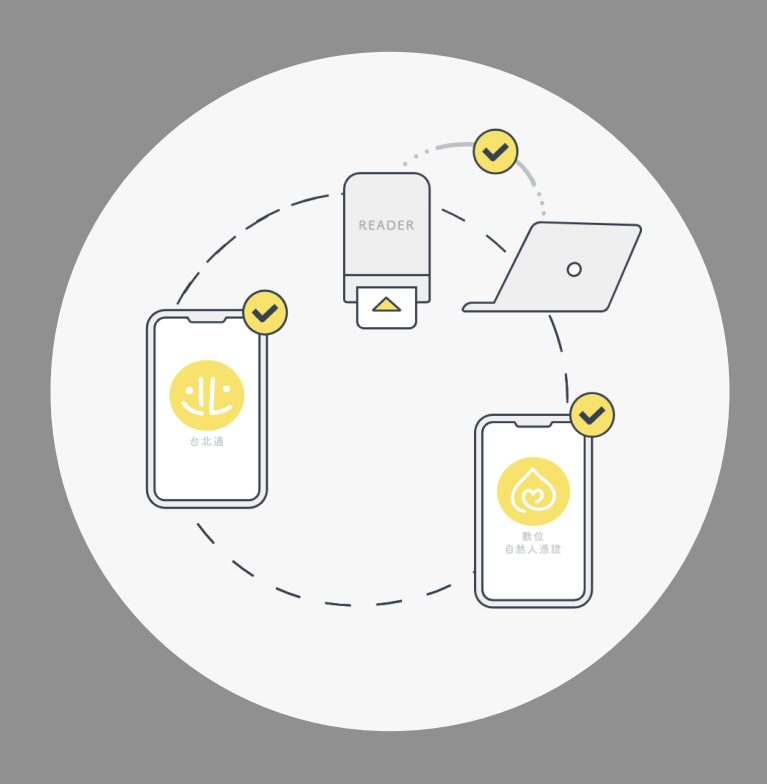

# 臺北市政府單一身分驗證入口-iSSO

臺北市政府資訊局

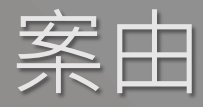

依臺北市政府單一識別服務作業要點第3點:「各服務機關提供之卡證服務或其為民服務之資訊系統,具有線上或臨櫃個人識別、認證或授權之功能者,應使用單一識別系統,並辦理歸戶。但如遇特殊情形,經本府資訊局同意者,不在此限。」本府各機關如有線上會員帳號驗證需求,應提出申請與本府單一識別服務介接。

另依臺北市議會第13 屆第17 次臨時大會第2 次會議紀錄之綜合決議:「臺北市政府 暨所屬各機關學校所提供之公共服務,應提供多元申請登錄方式,不得僅以台北通 (單一身分識別)為唯一申請管道。」。

### 臺北市政府單一身分驗證入口(簡稱iSSO)

#### 臺北市政府單一身分驗證入口(iSSO)

#### 請選擇以下方式擇一登入

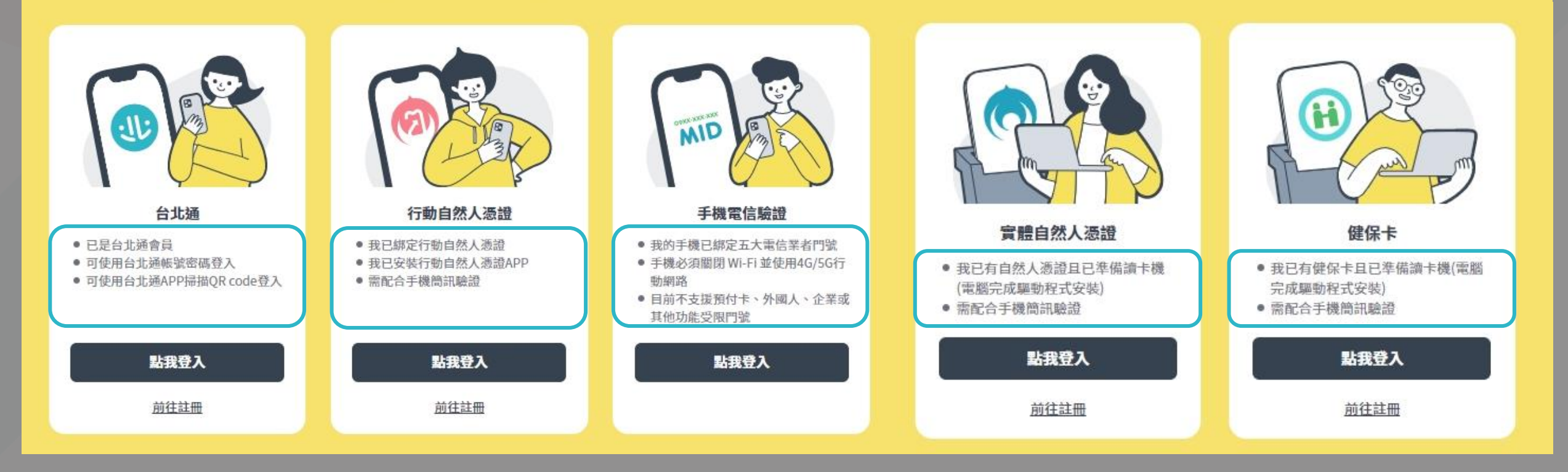

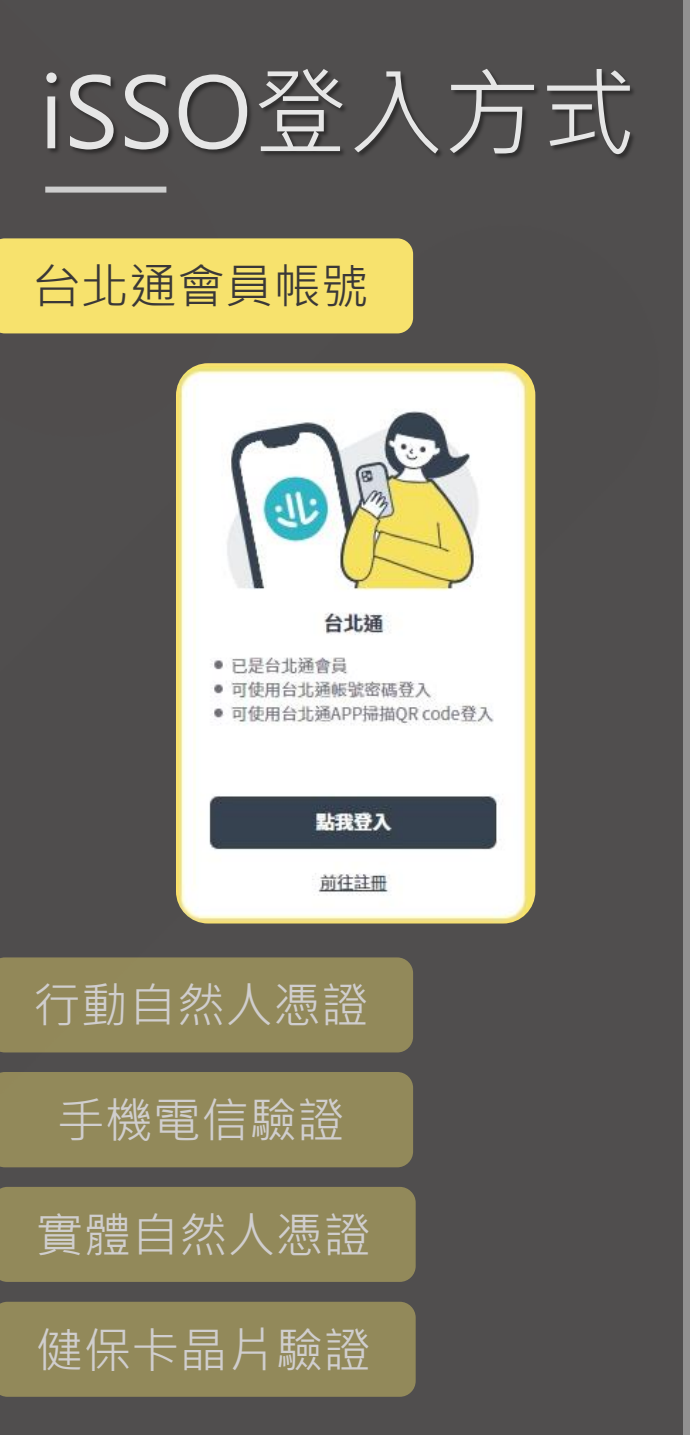

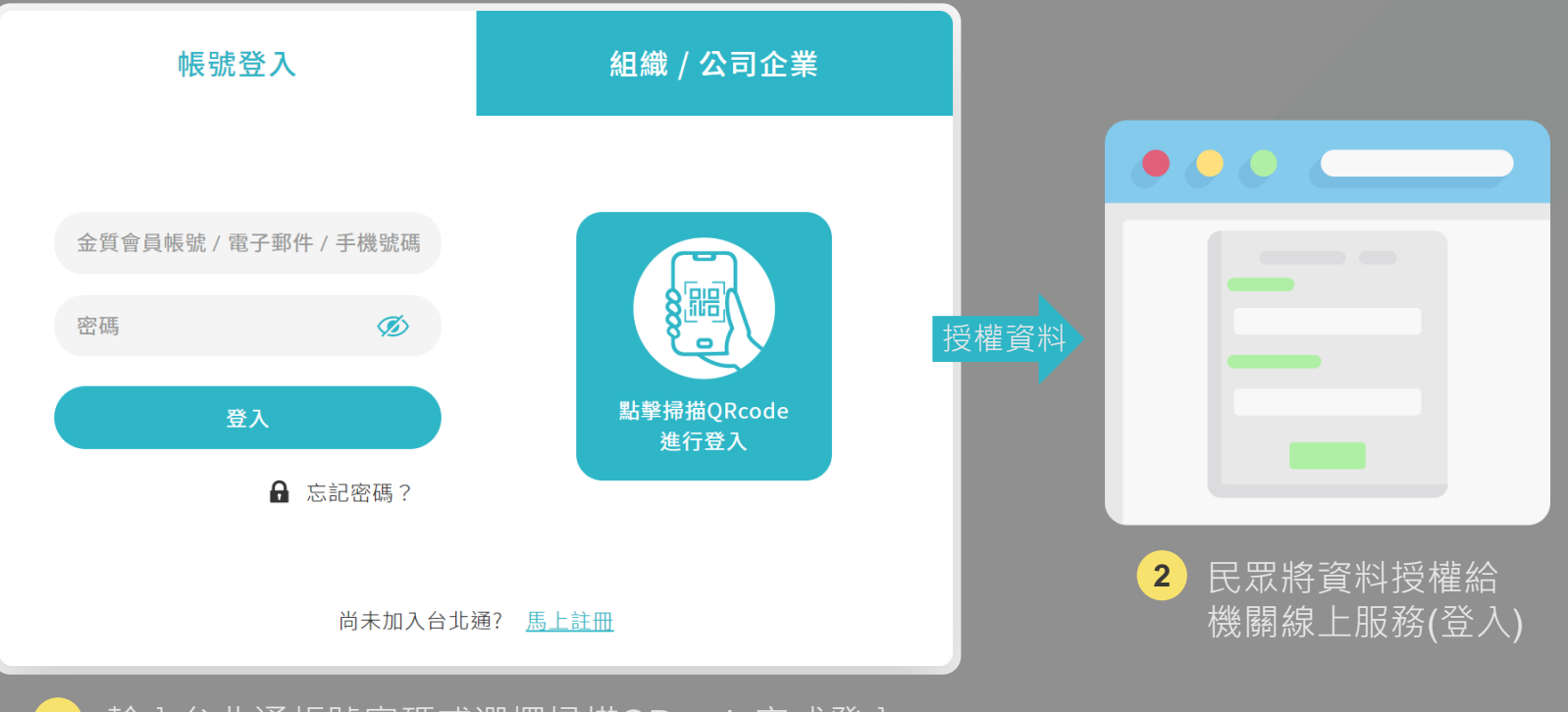

1 輸入台北通帳號密碼或選擇掃描QRcode完成登入

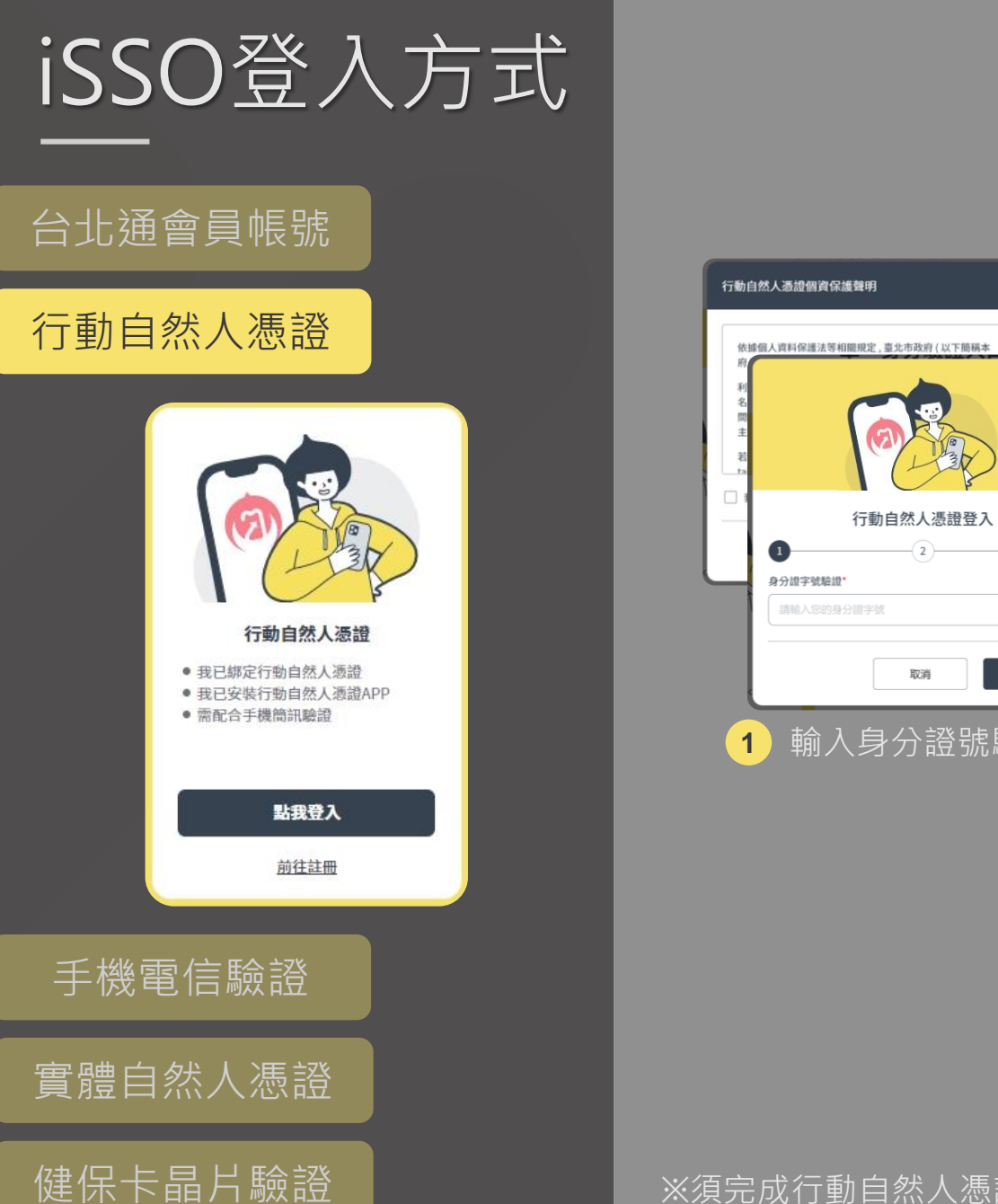

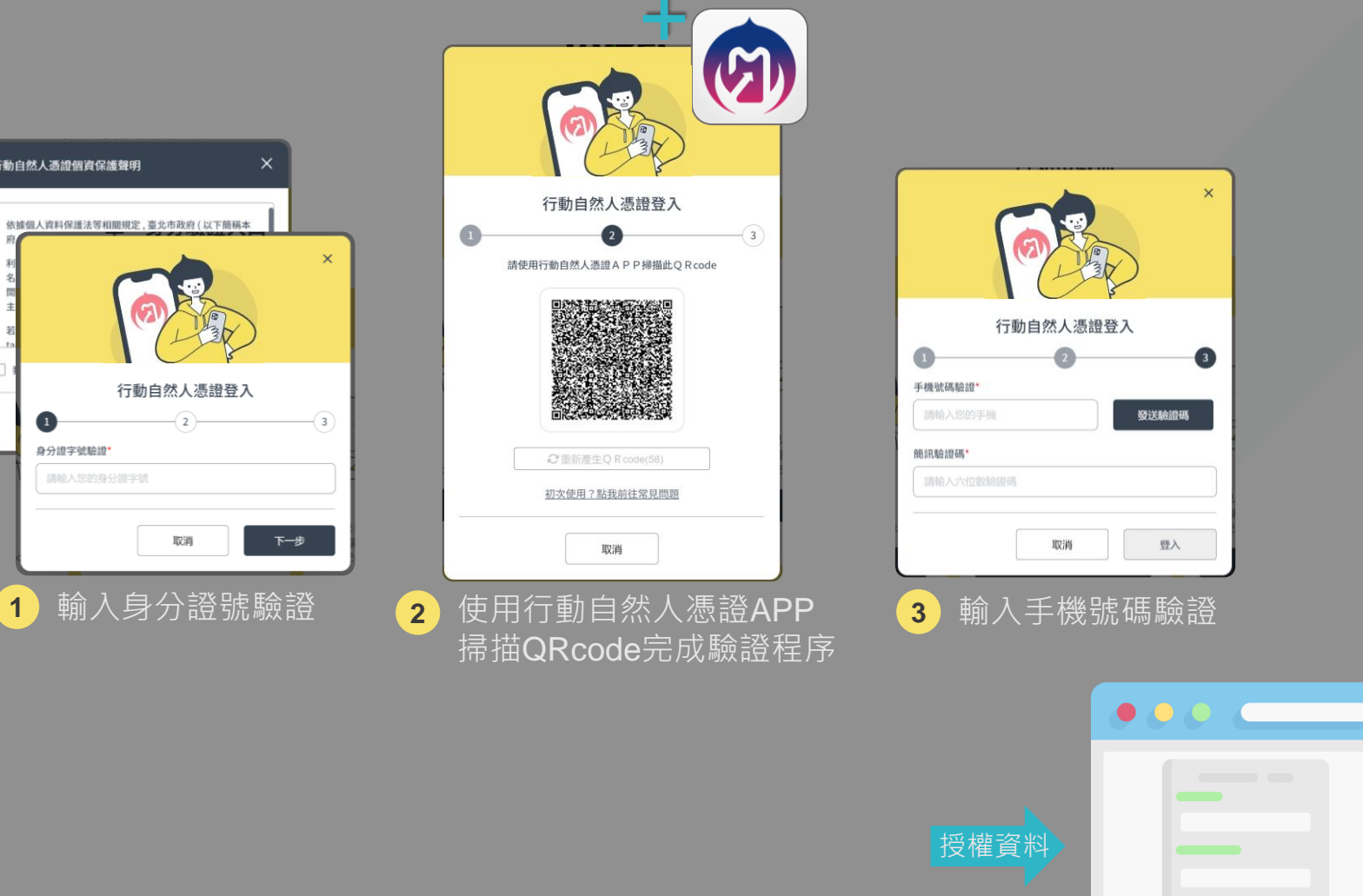

※須完成行動自然人憑證的註冊與綁定

×

3

民眾將資料授權給

4

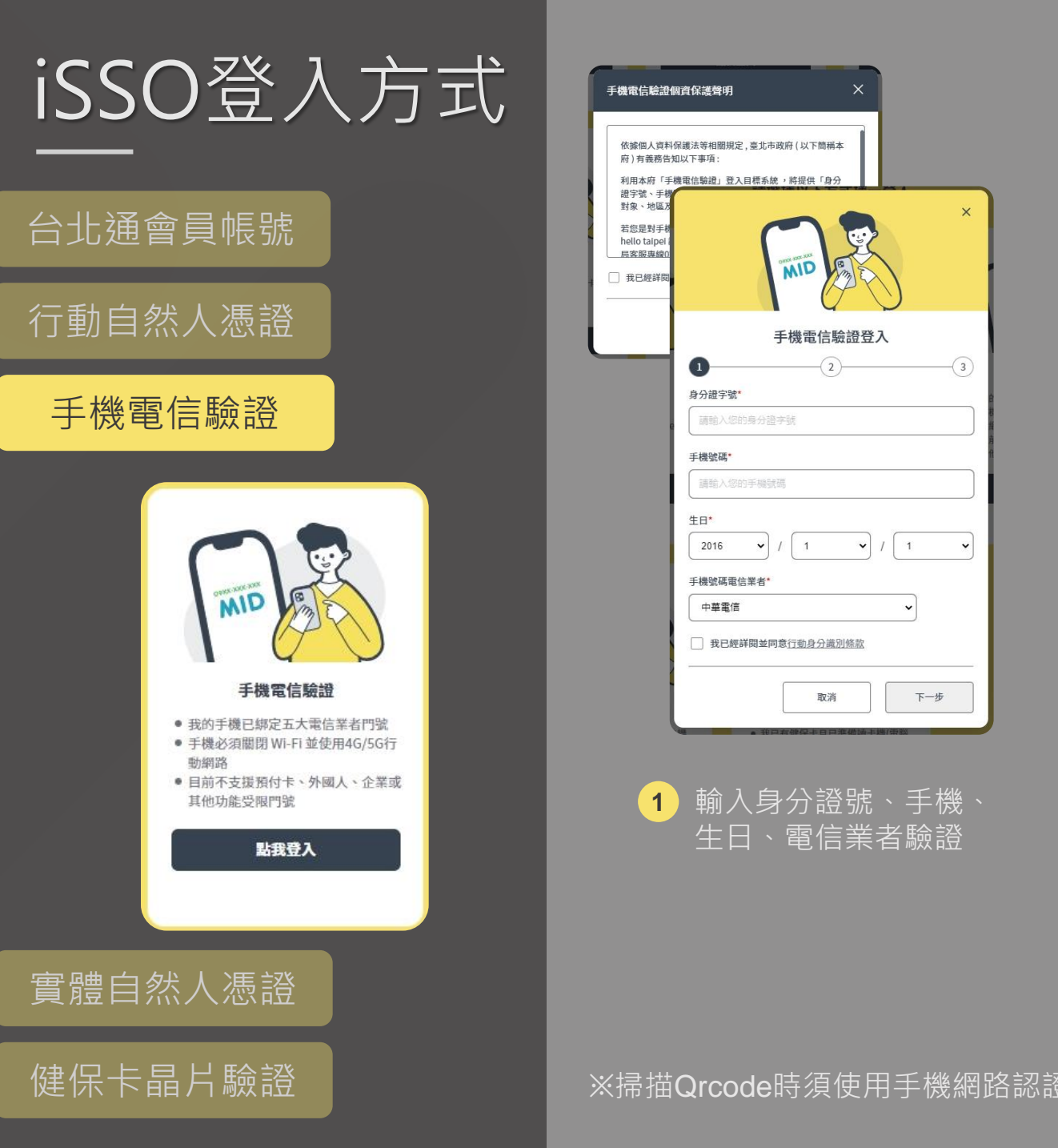

|                                           | ×                                                                                                    |
|-------------------------------------------|----------------------------------------------------------------------------------------------------|
| ×                                         | 手機電信驗證登入<br>2                                                                                                    |
| 手機電信驗證登入<br>1 2 3<br>手機號碼驗證*<br>發送驗證碼(35) |                                                                                                    |
| Mittaige* J 前人簡訊驗證碼進行 OTP驗證               | 請於 (37) 秒內完成作業<br>提醒您:<br>1. 手機請先關閉手機Wifi並使用 4G/5G 網路才能認證成功。<br>2. 如果您使用雙卡機,請確定目前連線於鬥號中請人是您本人。<br>3. 目前不支援預付卡、外國人、企業或其他功能受限鬥號。<br>4. 若您的作業系統為 IOS 15 且有付費ICloud,請於「錄定」><br>「ICloud」>「私密轉送」中關閉私密轉送功能。 |
|                                           | ■<br>3 掃描QRcode完成驗證程序                                                                                                    |
|                                           |                                                                                                    |
|                                           | 授權資料                                                                                                    |
| 프<br>관                                    |                                                                                                    |

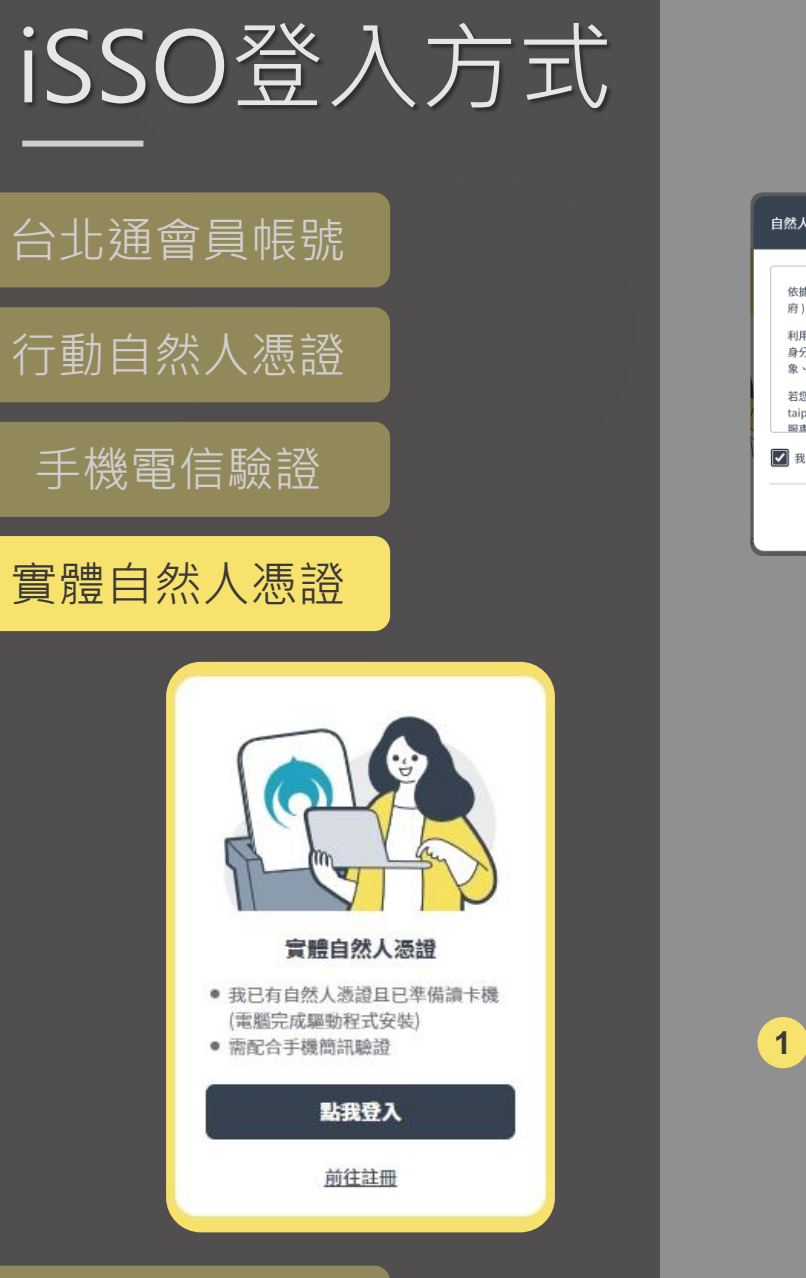

健保卡晶片驗證

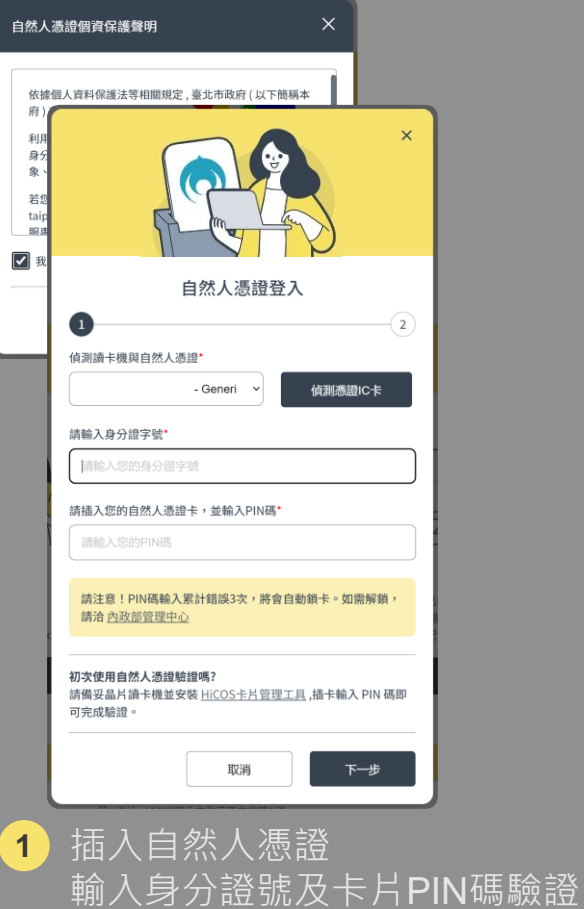

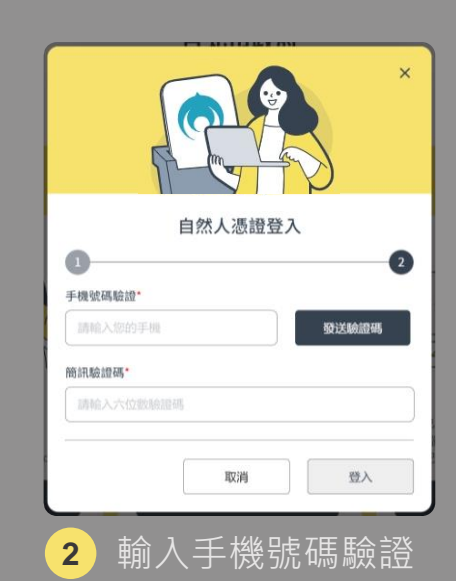

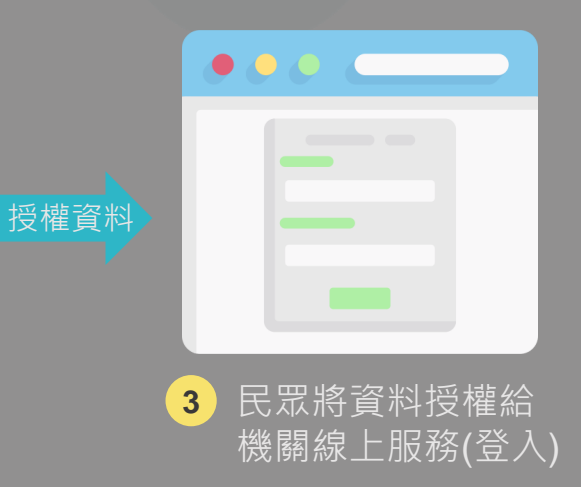

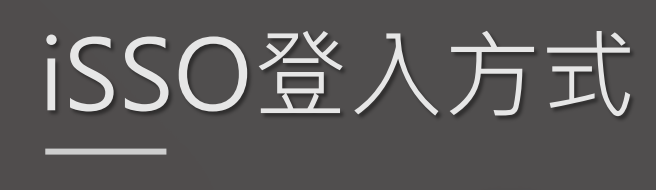

### 台北通會員帳號 行動自然人憑證 手機電信驗證 實體自然人憑證

健保卡晶片驗證

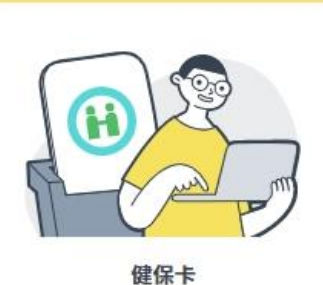

 我已有健保卡旦已準備讀卡機(電腦) 完成驅動程式安装) • 需配合手機簡訊驗證

點我登入

前往註冊

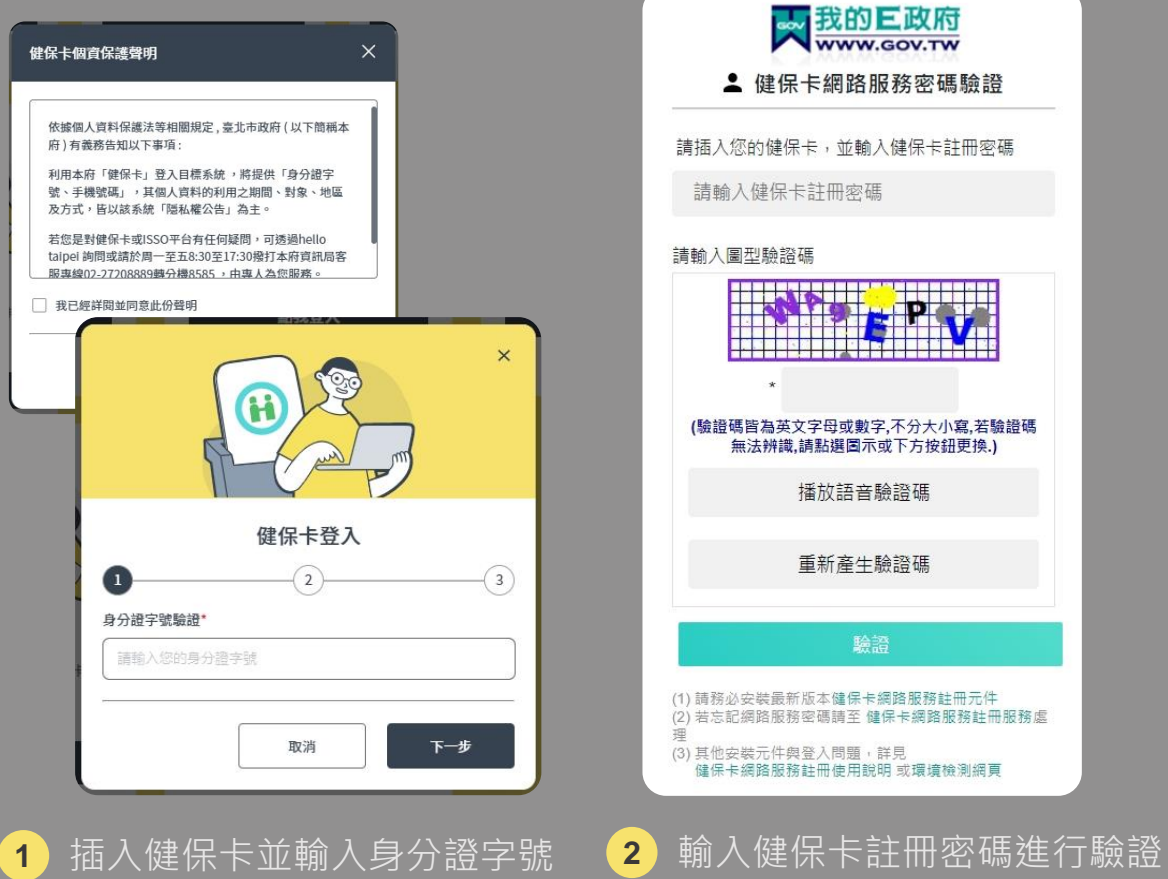

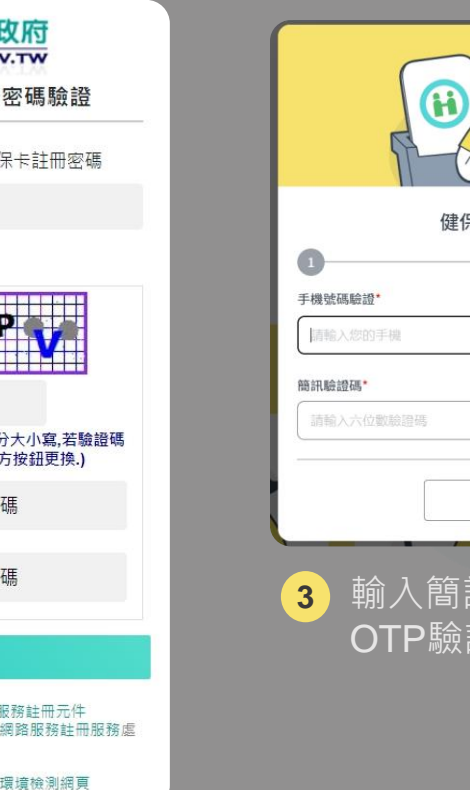

授權資料

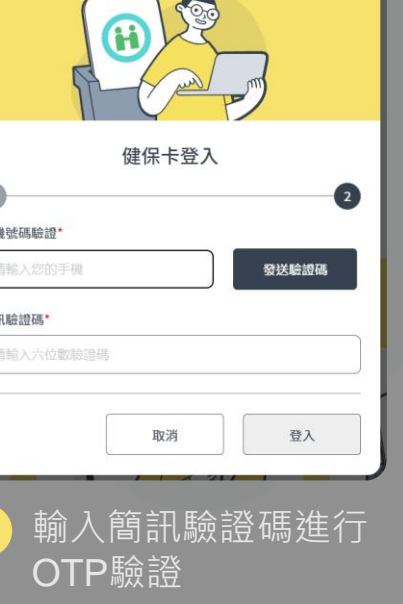

×

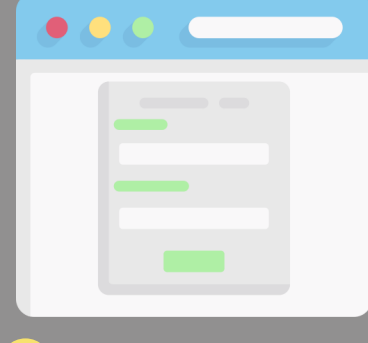

民眾將資料授權給 4 機關線上服務(登入) 8

## 登入授權資料之差異

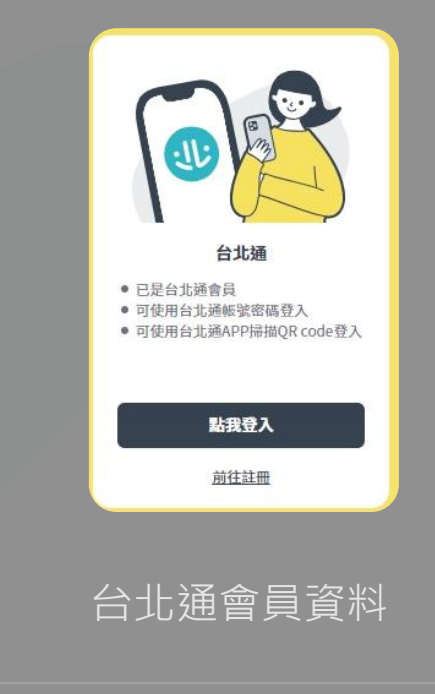

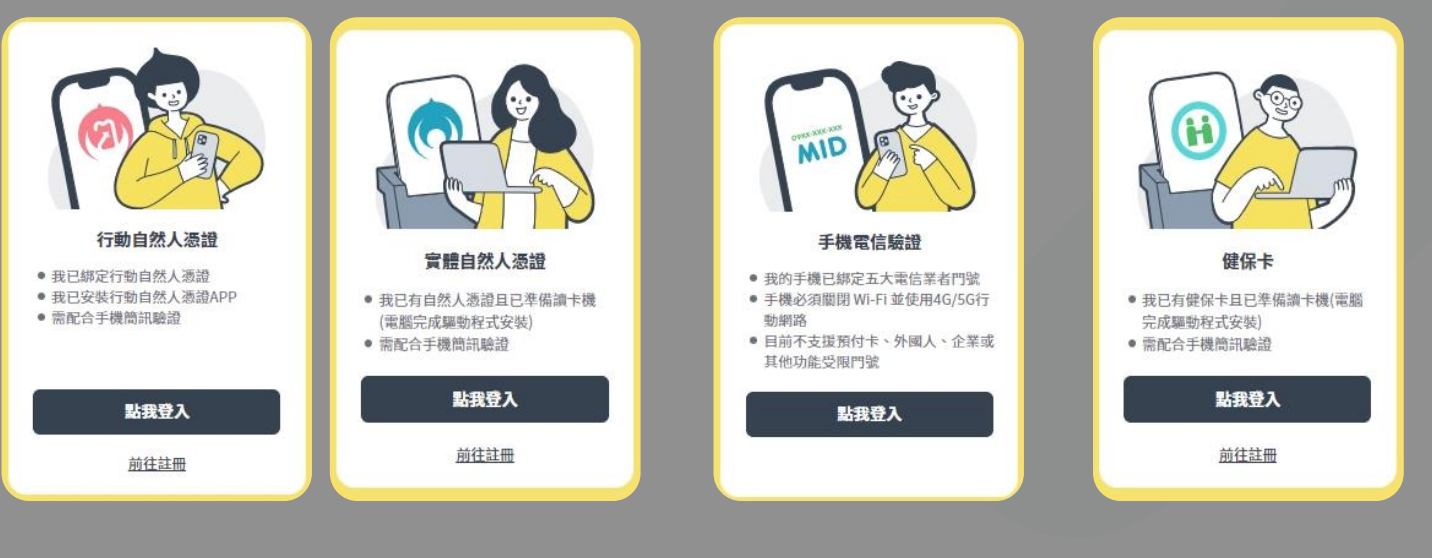

行動 / 實體自然人憑證(內政部) 手機電信驗證 健保卡(健保署)

機關線上服務宣告取用之 授權範圍 台北通會員資料皆可透過民眾 授權取得。

資料來源

範

uuid(系統唯一識別碼)、姓名、 例 身分證號、手機號碼、e-mail、 生日...等

- 若民眾有台北通帳號,則可取得民眾授權的其他台北通會員資料(例 如e-mail、地址)。
- 若民眾沒有台北通帳號,可依不同登入方式分別取得民眾授權的身分 證號、姓名、手機、生日資料。
- 行動 / 實體自然人憑證:身分證號、手機、姓名
- 手機電信驗證:身分證號、手機、生日
- 健保卡:身分證號、手機

註:實際會員資料仍須依申請範圍取得、手機則會是當下OTP的門號

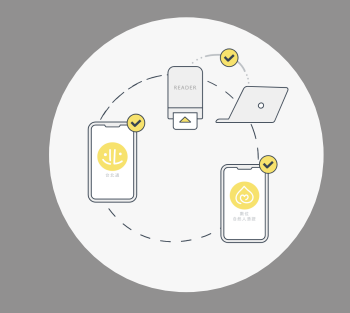

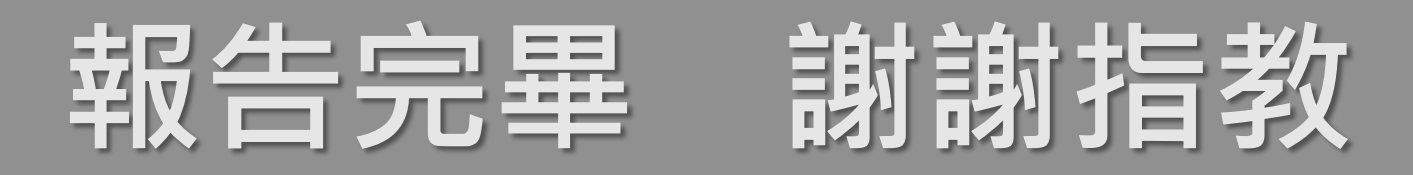

臺北市政府資訊局